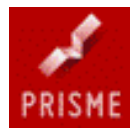

# Pointage des Colis Aller Prisme

Version du 01-04-2011

| 1- Connexion au site dédié au Pointage Aller des colis |
|--------------------------------------------------------|
| 2- La Réception des colis Aller 4                      |
| A- Colis traité 5                                      |
| B- Colis traité (avec lieu de livraison différent)5    |
| C- Colis régularisé sur BL : xxxxx5                    |
| D- Colis non retracé 5                                 |
| E- Colis déjà traité 5                                 |
| 3- Etat des colis manquants par numéro de BL 6         |
| 4- Fonctionnement 8                                    |

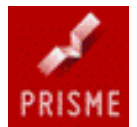

#### **REMARQUE** :

Il est conseillé de lire la partie 4 « Fonctionnement » sur le matériel et le paramétrage AVANT de commencer à travailler sur le site afin d'effectuer une bonne configuration.

#### 1- Connexion au site dédié au Pointage Aller des colis

#### Connecter l'ordinateur sur Internet :

- Dans le navigateur Internet saisir dans la barre d'adresse : www.webprisme.com
- Une page d'accueil s'affiche : Prisme « La plate-forme Interprofessionnelle du livre »
- Cliquer sur le lien « Espace clients » (en haut à droite), puis connexion
- La page d'identification aux services Prisme apparaît :

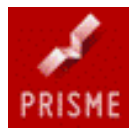

| Prisme web application - Microsoft Internet Explorer    |                                        | _ 8 ×            |
|---------------------------------------------------------|----------------------------------------|------------------|
| Fichier Edition Affichage Favoris Outils ?              |                                        |                  |
| 🔇 Précédente 👻 🕤 💌 😰 🏠 🔎 Rechercher 🛭 📌 Fa              | woris 🐵 😥 - 😓 🔟 - 🖵 📖                  |                  |
| Adresse 🕘 http://www.webprisme.com/prismewapp/index.jsp |                                        | 💌 🛃 OK 🛛 Liens » |
|                                                         | ATEFORME INTERPROFESSIONNELLE DU LIVRE | <u>*</u>         |
|                                                         |                                        |                  |
|                                                         | GLN 13 chiffres                        |                  |
|                                                         | & Identification                       |                  |
|                                                         | Identifiant :                          |                  |
|                                                         |                                        |                  |
|                                                         | Mot de Passe :                         |                  |
|                                                         | Se souvenir de moi                     |                  |
|                                                         | Connexion automatique                  |                  |
|                                                         |                                        |                  |
|                                                         | Connexion                              |                  |
|                                                         |                                        |                  |
|                                                         |                                        |                  |
|                                                         |                                        |                  |
|                                                         |                                        |                  |
|                                                         |                                        |                  |
|                                                         |                                        |                  |
| 😢 Terminé                                               |                                        | 9 Internet       |
| Pointage colls aller                                    | Pointage des Coils Aller P             | 12:28            |

- Suite à l'apparition de cette page veuillez saisir votre GLN, ainsi que le mot de passe transmis lors de votre adhésion à la plate-forme Interprofessionnelle du livre Prisme.
- La page suivante propose trois fonctionnalités :

• Suivi des colis Application vous permettant de suivre l'évolution de vos colis en temps réel.

• Gérer mes retours Application de gestion de vos retours.

Version du 01-04-2011

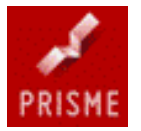

• Réception des colis Aller

Application de pointage des colis réceptionnés.

Ce manuel à pour but d'expliquer l'utilisation de l'application **Réception des colis Aller.** 

| 🚈 Prisme web application - Microsoft Internet E  | xplorer                                                                                                    |                                                                                                |                  |
|--------------------------------------------------|----------------------------------------------------------------------------------------------------|------------------------------------------------------------------------------------------------|------------------|
| Fichier Edition Affichage Favoris Outils ?       |                                                                                                    |                                                                                                | A.               |
| O Précédente → O → X 2 M Précédente              | nher 📌 Favoris 🕢 😥 🖘 🍡 📝 🔻 🖵 🚉                                                                                                   |                                                                                                |                  |
| Adresse in http://www.webprisme.com/prismewapp/i | ndex.jsp#/home                                                                                                    |                                                                                                | 💌 🄁 OK 🛛 Liens 🎽 |
| Adresse http://www.webprisme.com/prismewapp/i    | ndex.jsp#/home  LA PLATEFORME INTERPROFESSIONNE  Aller  Pointage Aller  Suivre mes colis  Editer mes documents  Gérer mon profil | LLE DU LIVRE<br>Réception<br>des colis<br>Aller<br>Préparer me<br>Suivre mes c<br>Editer mes c | AUTOMATE ( *     |
| 🗿 Terminé                                        | Calif. Alber D.                                                                                                    |                                                                                                | Internet         |
| 🚛 Demarrer 🛛 💆 🈁 🕒 🐃 🖳 Pointage de               | s Colls Aller P   🤃 Prisme web applicatio 🙌 Prisme                                                                               |                                                                                                | 13:46            |

# 2- La Réception des colis Aller

Cliquer sur : **Pointage Aller** 

La page suivante apparaît :

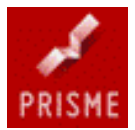

| Prisme web application - Microsoft Internet Explorer                                      | - 8 ×   |  |  |  |  |  |
|-------------------------------------------------------------------------------------------|---------|--|--|--|--|--|
| Fichier Edition Affichage Favoris Outils ?                                                | -       |  |  |  |  |  |
| 🔇 Précédente 🔻 🕥 👻 😰 🏠 🔎 Rechercher 🕏 Favoris 🤣 😥 👻 🖳 🖳 🔛                                 |         |  |  |  |  |  |
| dresse 🕘 http://www.webprisme.com/prismewapp/index.jsp#/pointage 💽 OK                     | Liens » |  |  |  |  |  |
| PRISME LA PLATEFORME INTERPROFESSIONNELLE DU LIVRE 🖉 AUTOMATE ( *                         | <u></u> |  |  |  |  |  |
| 👔 💽 Aller 🔒 Retour                                                                        |         |  |  |  |  |  |
| Numéro du BL du jour : 5060971                                                            |         |  |  |  |  |  |
| Colis<br>dévoyés <b>O</b><br>L'application est prête. Vous pouvez débuter votre pointage. |         |  |  |  |  |  |
| Colis pointés <b>O</b>                                                                    |         |  |  |  |  |  |
|                                                                                           |         |  |  |  |  |  |
|                                                                                           |         |  |  |  |  |  |
|                                                                                           |         |  |  |  |  |  |
|                                                                                           |         |  |  |  |  |  |
| Etat des colis manquants par numéro de BL     Description                                 | V       |  |  |  |  |  |
|                                                                                           |         |  |  |  |  |  |
| Démarrer   🕼 😹 😳 🥙 Pointage des Colis Aller P   🗳 Prisme web applicatio 🗯 Prisme          | 13:48   |  |  |  |  |  |

A la réception de vos colis sous forme de palettes où en vrac, veuillez vous munir d'une douchette de préférence sans fil afin de faciliter votre accès aux codes barres des colis, puis commencez la saisie de vos colis en pointant les codes barres présents sur l'étiquette Prisme.

Lorsque vous pointez un colis, son Code à Barres s'affiche automatiquement à l'écran et vous transmet une liste détaillée, concernant les informations du colis. (Poids du colis, heures de pointage du colis chez Prisme, numéro de colis et de bordereau).Le système de pointage des colis Prisme est soumis à un code couleur et à un code sonore si l'ordinateur est équipé d'enceintes, lors du pointage des colis.

## A- Colis traité :

Code Vert : le colis reçu correspond bien à l'expédition annoncé du jour et correspond au bon de livraison transmis par le transporteur. La validation du colis ce fait par une « goutte » sonore.

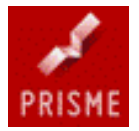

## B- Colis traité :

Code Bleu : la différence par rapport au précédent est que bien qu'il s'agisse du bon destinataire, le colis n'a pas été livré à son adresse habituelle. (EX : dans le cadre d'un salon).

### C- Colis régularisé sur BL : xxxxx

Code Orange : il s'agit d'un colis appartenant bien au destinataire mais qui aurait dû être réceptionné lors d'une précédente livraison. Ainsi le bordereau ayant un colis manquant est remis à jour. La mise à jour du colis se fait par deux « gouttes » sonores.

#### D- Colis non retracé :

Code Rouge : le colis reçu à été envoyé au mauvais destinataire. Un message vocal vous indique la mauvaise livraison. Dans ce cas un mail est envoyé à Prisme nous informant du colis dévoyé, afin de prévenir le libraire destinataire du positionnement de son colis. Par la suite Prisme se charge d'informer le transporteur quI procède à l'enlèvement du colis.

#### E- Colis déjà traité :

Code Bleu : pour les colis qui auraient déjà été pointés précédemment. Le signal sonore est un « ding ».

A la fin de la procédure de pointage Aller des colis, une touche « **BL du Jour** » vous permet de visualiser votre état de pointage, afin que vous puissiez conserver une trace de votre réception.

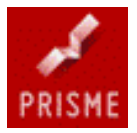

#### 3- Etat des colis manquants par numéro de BL

Cette page vous permet de retrouver des précédents états de pointage réalisés à des dates ultérieures, et ainsi de visionner l'ensemble de vos colis reçus ou manquants à une date où période bien précise.

Cliquer sur « Etat des colis manquants par numéro de BL »

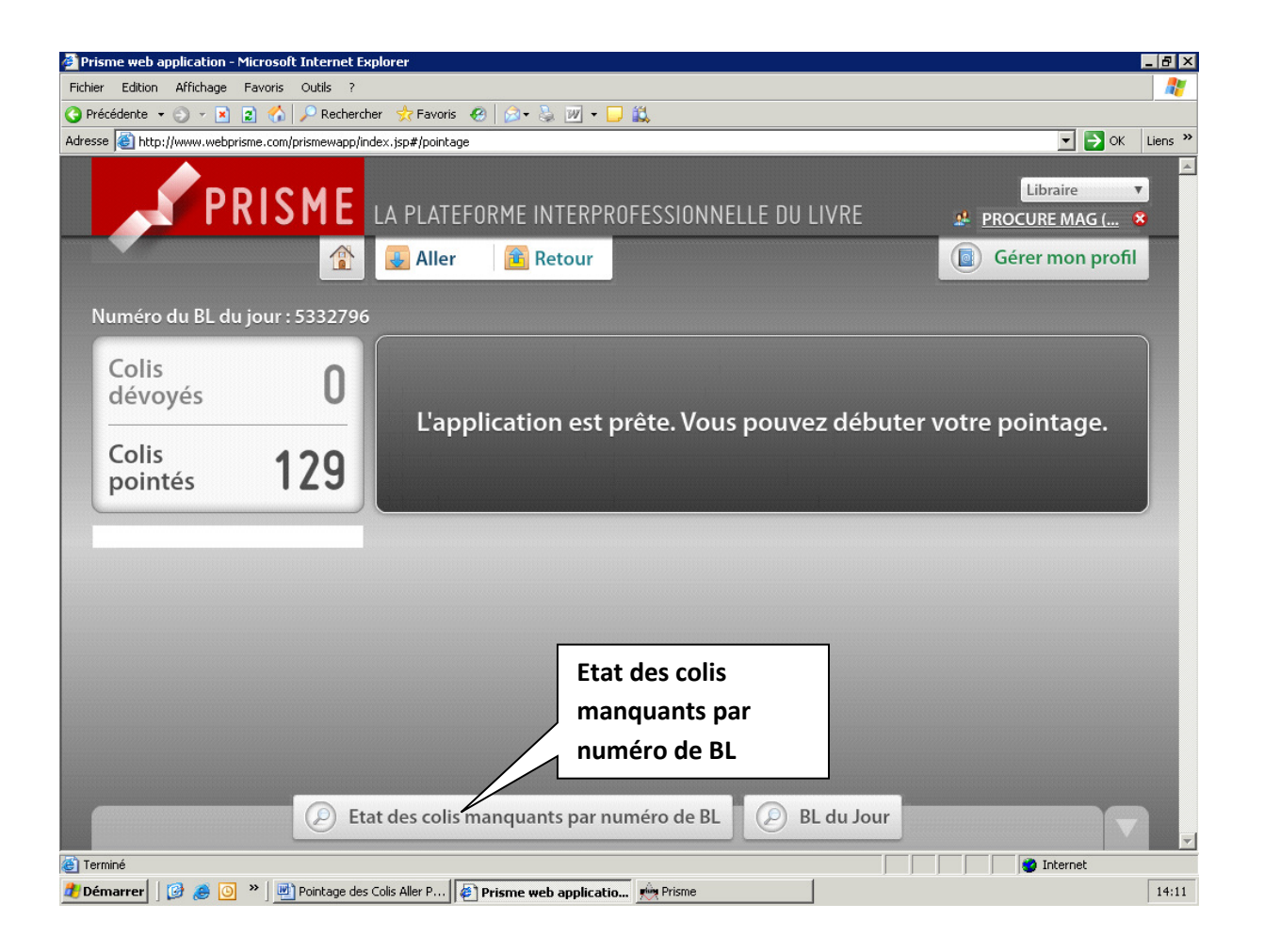

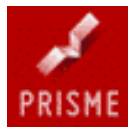

#### Choix des états de pointage réception libraire :

La recherche peut s'effectuer de deux manières :

- Tous BL confondus : Afin de visualiser toutes vos réceptions sur 20 jours.
- Par BL en anomalie : Afin de ne visualiser que les BL incomplets sur 20 jours.

#### Détail des colis manquants :

En cliquant sur la loupe en bout de ligne, le libraire pourra visualiser le où les colis manquants sur le BL en anomalie, en bénéficiant d'informations précises sur le colis (Nom de l'éditeur, Poids, référence commande...)

| 🔮 Prisme web                                                                     | 🔋 Prisme web application - Microsoft Internet Explorer |                 |                      |                                           |                         |                               |                                                                                                    |               |              |
|----------------------------------------------------------------------------------|--------------------------------------------------------|-----------------|----------------------|-------------------------------------------|-------------------------|-------------------------------|----------------------------------------------------------------------------------------------------|---------------|--------------|
| Fichier Edition Affichage Favoris Outils ?                                       |                                                        |                 |                      |                                           |                         |                               |                                                                                                    |               |              |
| 😋 Précédente 👻 🕤 👻 😰 🏠 🔎 Rechercher 🔅 Favoris 🤣 😥 + 💺 💯 🔸 🖵 🚉                    |                                                        |                 |                      |                                           |                         |                               |                                                                                                    |               |              |
| Adresse 🙆 http://www.webprisme.com/prismewapp/index.jsp#/pointage 💽 OK 🛛 Liens 🌺 |                                                        |                 |                      |                                           |                         |                               |                                                                                                    |               |              |
|                                                                                  |                                                        |                 |                      |                                           |                         |                               |                                                                                                    |               | <u>^</u>     |
|                                                                                  | Etat da sa di                                          | LCME            | -                    |                                           |                         |                               | terres a terres a terres a terres a terres a terres a terres a terres a terres a terres a terres a terres a ter | ESC           | × _          |
| Etat des colis manquants Le: 01/03/2011 🖀 O Tous BL confondus                    |                                                        |                 |                      |                                           |                         |                               |                                                                                                    |               | <u>ol</u> ** |
|                                                                                  | O BL en anomalie                                       |                 |                      |                                           |                         |                               |                                                                                                    |               | profil       |
| Numóra                                                                           |                                                        |                 | Vous dev<br>La reche | ez sélectionner un<br>rche sera effectuée | e date.<br>sur 20 jours | à compter de votre sélection. | 🕑 Lancer                                                                                                    | la recherche  |              |
|                                                                                  | N° de Bon de L                                         | Date            | Colis pointés        | Colis manqua                              | Total coli:             | s Premier colis pointé        | Dernier colis pointé                                                                                            |               |              |
| Colis                                                                            | 5269514                                                | 01/03/2011      | 119                  | 0                                         | 119                     | 02/03/2011 07:23              | 22/03/2011 15:57                                                                                                |               |              |
| dévo                                                                             | 5272493                                                | 02/03/2011      | 119                  | 0                                         | 119                     | 03/03/2011 07:13              | 03/03/2011 07:33                                                                                                | P             |              |
|                                                                                  | 5275490                                                | 03/03/2011      | 162                  | 1                                         | 163                     | 04/03/2011 07:27              | 04/03/2011 07:54                                                                                                | P             | ae.          |
| Colis                                                                            | 5278503                                                | 04/03/2011      | 311                  | 0                                         | 311                     | 07/03/2011 08:11              | 29/03/2011 14:42                                                                                                | P             | 2            |
| poin                                                                             | 5281545                                                | 07/03/2011      | 277                  | 0                                         | 277                     | 08/03/2011 07:39              | 29/03/2011   15:11                                                                                              | P             |              |
| [                                                                                | 5284529                                                | 08/03/2011      | 166                  | 3                                         | 169                     | 09/03/2011 07:24              | 09/03/2011 08:05                                                                                                | P             |              |
|                                                                                  | 5287536                                                | 09/03/2011      | 82                   | 0                                         | 82                      | 10/03/2011 07:31              | 29/03/2011 15:11                                                                                                | P             |              |
|                                                                                  | 5290510                                                | 10/03/2011      | 136                  | 0                                         | 136                     | 14/03/2011 08:26              | 29/03/2011   15:11                                                                                              | P             |              |
|                                                                                  | 5293525                                                | 11/03/2011      | 290                  | 4                                         | 294                     | 14/03/2011 08:07              | 15/03/2011 08:39                                                                                                | P             |              |
|                                                                                  | 5296484                                                | 14/03/2011      | 187                  | 0                                         | 187                     | 15/03/2011 08:09              | 22/03/2011 14:54                                                                                                | P             |              |
|                                                                                  | 5299443                                                | 15/03/2011      | 150                  | 0                                         | 150                     | 16/03/2011 07:37              | 16/03/2011 09:18                                                                                                | P             |              |
|                                                                                  | 5302440                                                | 16/03/2011      | 128                  | 0                                         | 128                     | 17/03/2011 07:54              | 17/03/2011 09:35                                                                                                | P             |              |
|                                                                                  | 5305436                                                | 17/03/2011      | 77                   | 0                                         | 77                      | 18/03/2011 07:58              | 18/03/2011   17:03                                                                                              | P             |              |
|                                                                                  | 5308444                                                | 18/03/2011      | 190                  | 3                                         | 193                     | 21/03/2011 09:01              | 21/03/2011   12:15                                                                                              | P             |              |
|                                                                                  |                                                        |                 |                      |                                           |                         |                               |                                                                                                    | v             |              |
|                                                                                  |                                                        |                 |                      | Page:1                                    | l sur 1                 | Résultats par page : 15 🔻     | 🙀 Page précédente                                                                                               | Page sulvante |              |
|                                                                                  |                                                        | () E            | tat des co           | lis manquan                               | its par n               | uméro de BL $(P)$             | BL du Jour                                                                                                    |               |              |
|                                                                                  |                                                        |                 |                      |                                           |                         |                               |                                                                                                    |               |              |
| Terminé                                                                          |                                                        |                 |                      | 11                                        |                         |                               |                                                                                                    | 🔮 Inter       | net          |
| 🛃 Démarrer                                                                       | 🕑 🥭 🧿 »                                                | 🛛 💾 Pointage de | es Colis Aller P     | . 🛛 🥙 Prisme we                           | b applicati             | io 🙀 Prisme                   |                                                                                                    |               | 14:17        |

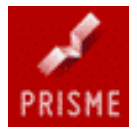

# 4- Fonctionnement

## Matériel Nécessaire :

- Une douchette de préférence sans fil
- Un ordinateur avec connexion Internet
- Une carte son pour les signaux sonores
- Des enceintes externes